# Membuat Draft Surat

#### https://www.youtube.com/embed/SIGipZMuEnw?si=J9ef-YUDpSAcMOg1

### Pembuat Draft

1. Untuk membuat draft surat pengguna dapat melakukan dengan cara menekan menu draft surat.

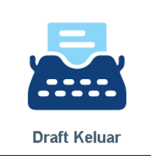

2. Kemudian akan muncul halaman daftar draft surat seperti gambar di bawah ini

| Penc                                                                             | arian Laniutan 🗸                        |                                      |                         |                |
|----------------------------------------------------------------------------------|-----------------------------------------|--------------------------------------|-------------------------|----------------|
| - chc                                                                            |                                         |                                      |                         | 🗨 Tan          |
| Butuh Proses Saya                                                                | Belum Selesai Belum Terkirim            | Terkirim Ditolak Semua               |                         |                |
| No.No Surat                                                                      | Dari                                    | Penandatangan                        | Status                  | Alasan Ditolak |
| 1 Tidak ada nomor<br>Tanggal Proses : 12 Mei<br>2023<br>Perihal : <b>Surat u</b> | Operator Dummy - Operator Surat Masuk P | usat Adit Haryanto - Komisaris Utama | Proses                  |                |
| 2 Tidak ada nomor<br>Tanggal Proses : 2 Mei<br>2023<br>Perihal : Dummy           | Adit Haryanto - Komisaris Utama         | Anto Harahap - Direktur              | Terkirim ke Verifikator |                |
| Tidak ada nomor<br>Tanggal Proses : 8 Mei<br>2023<br>Perihal : III test X        | Adit Haryanto - Komisaris Utama         | Anto Harahap - Direktur              | Proses                  | -              |

3. Pengguna dapat menekan tombol untuk membuat draft surat, hingga muncul tampilan form pengisian seperti dibawah ini

|                         | i⊞ Kembali ke Dafte                                                                                                    | ar ) |
|-------------------------|----------------------------------------------------------------------------------------------------|------|
| Unit Surat              | PT Integra Teknologi Solusi                                                                                                    |      |
| Dari*                   |                                                                                                    | 1    |
| Penandatangan*          |                                                                                                    | 1    |
| Verifi kator*           | 8                                                                                                    | 1    |
| Template Draf           |                                                                                                    | 1    |
| Kepada/Tujuan           | Annajemen Staff Resternal Clear                                                                                                    | 1    |
| Jenis                   | Jenis Surat V                                                                                                    | 1    |
| Kode Hal*               |                                                                                                    | 1    |
| Rahasia                 | 🗌 Surat/Memo Rahasia                                                                                                    | 1    |
| Nomor Mundur            | _ Ya                                                                                                    | 1    |
| Hal*                    |                                                                                                    |      |
|                         |                                                                                                    |      |
| lsi/Ringkasan           |                                                                                                    |      |
|                         |                                                                                                    |      |
|                         |                                                                                                    |      |
|                         | li li li li li li li li li li li li li l                                                                                                    |      |
| Tembusan                | Pejabat Staff i= Template Tembusan Template Template Temp |      |
| Keterangan Tambahan     |                                                                                                    |      |
|                         |                                                                                                    |      |
| Pengkonsep Surat        | Operator Dummy                                                                                                    |      |
| Unggahan Lampiran       | Pilih File Tidak ada file yang dipilih 🛛 Referensi 🖨                                                                                                    |      |
|                         | Pilih File Tidak ada file yang dipilih 🛛 Referensi 🖨                                                                                                    |      |
|                         | Pilih File Tidak ada file yang dipilih Referensi 🕤                                                                                                    |      |
|                         | Pilih File Tidak ada file yang dipilih Referensi 🕤                                                                                                    |      |
| Note :<br>* Wajib diisi |                                                                                                    |      |
|                         | Tambah Draft Surat                                                                                                    |      |
|                         |                                                                                                    |      |
| Keterangan :            |                                                                                                    |      |
| Unit Kerja Pe           | ngolah : Berisi unit kerja pengirim surat                                                                                                    |      |
| Dari                    | : Berisi asal dari mana surat.                                                                                                    |      |

| Penandatangan<br>Verifikator<br>Template Surat | : Berisi nama penanda tangan surat<br>: pengguna yang dipilih untuk menjadi verifikator surat keluar.<br>: Daftar template surat yang bisa dipilih untuk dijadikan |
|------------------------------------------------|----------------------------------------------------------------------------------------------------|
| template.                                      | . Buitar template surat yang bisa alpinn antak algadikan                                                                                                    |
| Kepada/tujuan                                  | : berisi tujuan surat atau penerima surat.                                                                                                    |
| Hal                                            | : berisi perihal surat                                                                                                    |
| lsi/Ringkasan                                  | : berisi pesan singkat terkait surat keluar yang akan dikirimkan                                                                                                   |
| Tembusan                                       | : diisi nama pejabat yang dijadikan tembusan surat.                                                                                                    |
| Keterangan Tambaha                             | <b>an</b> : berisi keterangan tambahan dari surat.                                                                                                    |
| Pengonsep Surat                                | : berisi orang yang mengonsep surat.                                                                                                    |
| Unggah Lampiran                                | : berisi hasil scan surat sebagai bukti hardcopy surat.                                                                                                    |

4. Setelah semua data diisi kemudian pengguna menekan tombol <sup>D</sup> Tambah Draft Surat kemudian akan muncul pop-up konfirmasi seperti berikut:

| Unit Kerja<br>Pengolah | Bapak Direktur Utama - Direktur Utama                                                                                         |  |  |
|------------------------|----------------------------------------------------------------------------------------------------|--|--|
| Penandatangan          | • Perie Juliawan - Komisaris                                                                                                  |  |  |
| Verifikator            | • Adit Haryanto - Komisaris Utama                                                                                             |  |  |
| Tujuan                 | <ul> <li>Kepala Bagian Sekretariat - Group Head Corporate<br/>Secretary and Governance</li> <li>inOffice Eksternal</li> </ul> |  |  |
| Jenis                  | Surat Keterangan                                                                                                    |  |  |
| Kode Hal               | C - External                                                                                                    |  |  |
| Hal                    | coba draft surat                                                                                                    |  |  |
| lsi                    | coba draft surat                                                                                                    |  |  |
| Tembusan               | <ul> <li>Bagian Humas dan kerjasama - Group Head</li> <li>People &amp; Culture and Bussiness Support</li> </ul>               |  |  |
| Anda<br>Past           | a akan menambahkan drafting surat baru.<br>Iikan data yang dimasukkan sudah benar                                             |  |  |

5. Tekan tombol untuk membuat draft surat, kemudian akan tampil halaman detail draft surat seperti berikut

|                                     |                                                                                         |                                                                                                    | [ ≔ Kemba     | i ke Daftar |
|-------------------------------------|-----------------------------------------------------------------------------------------|----------------------------------------------------------------------------------------------------|---------------|-------------|
| Pembuat Draft                       | Bapak Direktur Utama - Direktur Utama                                                   |                                                                                                    |               |             |
| Dari                                | Operator Dummy                                                                          | Protei                                                                                                    |               |             |
| Verifikator                         | 1. Adit Haryanto - Komisaris Utama<br>+                                                 |                                                                                                    | X             |             |
| Penandatangan                       | 1. Perie Juliawan - Komisaris                                                           |                                                                                                    |               |             |
| Template Surat                      | Template surat                                                                          |                                                                                                    |               |             |
| Jenis                               | Surat Keterangan                                                                        | 2                                                                                                    |               |             |
| Klasifikasi                         | External                                                                                |                                                                                                    |               |             |
| Hal                                 | coba draft surat                                                                        |                                                                                                    |               |             |
| Kepada/Tujuan                       | • inOffice Eksternal<br>• Kepala Bagian Sekretariat - Group Head Corporate Secretary ar | nd Governance                                                                                             |               |             |
| Tembusan                            | • Bagian Humas dan kerjasama - Group Head People & Culture a                            | and Bussiness Support 🥢                                                                                   |               |             |
| Link Surat Keluar                   |                                                                                         |                                                                                                    |               |             |
| Draft Surat                         | detaildraf 1 / 1 -                                                                      | 43% + 💽 🔊<br>cota duit surat<br>Fieldo<br>Terribusan:<br>Croup Head People & Culture and Bussiness Buppot | Junean        |             |
| Unggahan Lampiran<br>ESejarah Draft |                                                                                         |                                                                                                    |               |             |
| Komentar                            |                                                                                         |                                                                                                    | Beri komentar |             |
|                                     |                                                                                         |                                                                                                    |               |             |

- 6. Selanjutnya tekan tombol <sup>\*Kirim</sup> untuk melakukan ke proses selanjutnya.
- 7. Akan muncul pop-up konfirmasi seperti berikut

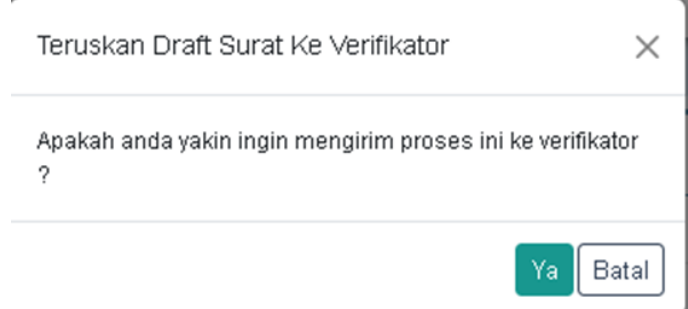

8. Kemudian tekan tombol "Ya" untuk mengirim proses pembuatan draft surat ke verifikator, dan pada bagian verifikator akan muncul status "Proses".

| Bapak Direktur Utama - Direktur Utama       |                                                                                                    |                                                                                                    |
|---------------------------------------------|----------------------------------------------------------------------------------------------------|----------------------------------------------------------------------------------------------------|
| Operator Dummy                              | Terkirim ke Verifikator                                                                                                    |                                                                                                    |
| 1. Adit Haryanto - Komisaris Utama (Proses) |                                                                                                    |                                                                                                    |
| 1. Perie Juliawan - Komisaris               |                                                                                                    |                                                                                                    |
|                                             | Bapak Direktur Utama - Direktur Utama Operator Dummy  1. Adit Haryanto - Komisaris Utama Proses  +  1. Perie Juliawan - Komisaris  + | Bapak Direktur Utama - Direktur Utama Operator Dummy Terklrim ke Verifikator  1. Adit Haryanto - Komisaris Utama Proses +  1. Perie Juliawan - Komisaris + |

## Verificator

9

1. Untuk memverifikasi draft surat pengguna dapat melakukan dengan cara masuk ke menu draft surat seperti gambar di bawah

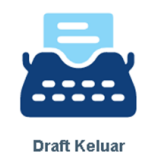

2. Kemudian akan muncul daftar draft surat seperti gambar berikut

|                                                                     | Pencarian.              |                         |          |         |                     | QCari 😂 Reset |                |
|---------------------------------------------------------------------|-------------------------|-------------------------|----------|---------|---------------------|---------------|----------------|
|                                                                     | Pencarian La            | njutan 🗸                |          |         |                     |               | • Tamb         |
| Butuh Proses Saya                                                   | Belum Selesai           | Belum Terkirim          | Terkirim | Ditolak | Semua               |               |                |
| No. No Surat                                                        | Dari                    |                         |          | Penand  | latangan            | Status        | Alasan Ditolak |
| 1 Tidak ada nomor<br>Tanggal Proses : 15 Mei<br>Perihal : coba draf | Bapak Direktu<br>i 2023 | r Utama - Direktur Utar | na       | Perie J | ullawan - Komisaris | Proses        | -              |
| 2 Tidak ada nomor<br>Tanggal Proses : 2 Mei 2                       | Adit Haryanto -<br>2023 | Komisaris Utama         |          | Anto Ha | irahap - Direktur   | Proses        |                |

3. Verifikator dapat melakukan verifikasi dengan cara menekan salah satu nomor draft surat, kemudian akan muncul halaman detail draft surat seperti berikut

|                   |                                                                                                    | 🗄 Kembali ke Daftar 🚺 🗸 S |
|-------------------|----------------------------------------------------------------------------------------------------|---------------------------|
| Pembuat Draft     | Bapak Direktur Utama - Direktur Utama                                                                                     |                           |
| Dari              | Operator Dummy Tickliss & Verifikator                                                                                     |                           |
| Verifikator       | 1. Adit Haryanto - Komisaris Utama (Rom)                                                                                  |                           |
| Penandatangan     | 1. Perie Juliawan - Komisaris                                                                                             |                           |
| Template Surat    | Template surat                                                                                                    |                           |
| Jenis             | Surat Keterangan                                                                                                    |                           |
| Klasifikasi       | External                                                                                                    |                           |
| Hal               | coba draft surat                                                                                                    |                           |
| Kepada/Tujuan     | <ul> <li>inOffice Eksternal</li> <li>Kepala Bagian Sekretariat - Group Head Corporate Secretary and Governance</li> </ul> |                           |
| Tembusan          | Bagian Humas dan kerjasama - Group Head People & Culture and Bussiness Support                                            |                           |
| Link Surat Keluar |                                                                                                    |                           |
| Draft Surat       | e detaildraf 1 / 1 - 43% +                                                                                                | 5                         |
| Unggahan Lampiran |                                                                                                    |                           |
| Komentar          |                                                                                                    | Beri komentar             |

4. Untuk melakukan verifikasi pengguna dapat melakukan dengan cara menekan tombol kemudian akan muncul *pop-up* konfirmasi seperti berikut, kemudian pilih "Ya"

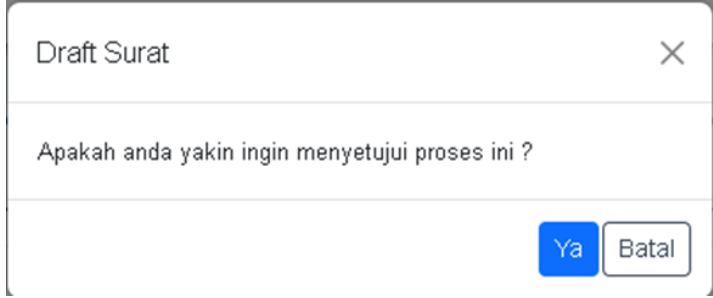

5. Apabila proses verifikasi telah berhasil, maka akan muncul tampilan seperti berikut

| Pembuat Draft     | Bapak Direktur Utama - Direktur Utama                                                                                     |
|-------------------|----------------------------------------------------------------------------------------------------|
| Dari              | Operator Dummy Terkinin av Verifikator                                                                                    |
| Verifikator       | 1. Adit Haryanto - Komisaris Utama 💷 🕬                                                                                    |
| Penandatangan     | 1. Perie Juliawan - Komisaris (Rom)                                                                                       |
| Template Surat    | Template surat                                                                                                    |
| Jenis             | Surat Keterangan                                                                                                    |
| (lasifikasi       | External                                                                                                    |
| al                | coba draft surat                                                                                                    |
| epada/Tujuan      | <ul> <li>inOffice Eksternal</li> <li>Kepala Bagian Sekretariat - Group Head Corporate Secretary and Governance</li> </ul> |
| fembusan          | • Bagian Humas dan kerjasama - Group Head People & Culture and Bussiness Support                                          |
| Link Surat Keluar |                                                                                                    |
| Draft Surat       |                                                                                                    |

6. Bagian verifikator status akan berubah menjadi "Disetujui", sedangkan pada penandatangan akan menjadi "Proses"

| Pembuat Draft | Bapak Direktur Utama - Direktur Utama          |                        |  |
|---------------|------------------------------------------------|------------------------|--|
| Dari          | Operator Dummy                                 | Terkirim ke Venfikator |  |
| Verifikator   | 1. Adit Haryanto - Komisaris Utama (Disetujui) |                        |  |
| Penandatangan | 1. Perie Juliawan - Komisaris (Prozes)         |                        |  |

*i*. Jika ingin melakukan revisi draft surat tekan tombol dan tekan tombol melakukan edit draft surat.

## Penandatangan Draft

1. Untuk menandatangani draft surat pengguna dapat melakukan dengan cara masuk ke menu draft surat seperti gambar di bawah

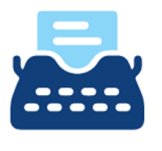

Draft Keluar

2. Kemudian akan muncul daftar draft surat seperti gambar berikut

| Per                                                                      | ncarian            |                     |          |                |           | QCari 📿 Re | set            |
|--------------------------------------------------------------------------|--------------------|---------------------|----------|----------------|-----------|------------|----------------|
| Penca                                                                    | arian Lanjutan 🗸   |                     |          |                |           |            | 📀 Tambah       |
| Butuh Proses Saya                                                        | Belum Selesai      | Belum Terkirim      | Terkirim | Ditolak        | Semua     |            |                |
| No.No Surat                                                              | Dari               |                     | Pe       | nandatanga     | n         | Status     | Alasan Ditolak |
| 1 Tidak ada nomor<br>Tanggal Proses : 15 Mei<br>2023<br>Perihal : coba d | Bapak Direktur Uta | ma - Direktur Utama | Pe       | rie Juliawan - | Komisaris | Proses     |                |

3. Penandatangan dapat menandatangani draft surat dengan cara menekan salah satu nomor draft surat, kemudian akan muncul halaman detail draft surat seperti berikut

|                   |                                                                                              | 🗄 Kembali ke Daftar 📘 🛩 Setuj                                                                                                    |
|-------------------|----------------------------------------------------------------------------------------------|----------------------------------------------------------------------------------------------------|
| Pembuat Draft     | Bapak Direktur Utama - Direktur Utama                                                        |                                                                                                    |
| Dari              | Operator Dummy                                                                               | Terteirim ke Verifikator                                                                                                    |
| Verifikator       | 1. Adit Haryanto - Komisaris Utama 🛛 🕬 🖉                                                     |                                                                                                    |
| Penandatangan     | 1. Perie Juliawan - Komisaris (Prom                                                          |                                                                                                    |
| Template Surat    | Template surat                                                                               |                                                                                                    |
| Jenis             | Surat Keterangan                                                                             |                                                                                                    |
| Klasifikasi       | External                                                                                     |                                                                                                    |
| Hal               | coba draft surat                                                                             |                                                                                                    |
| Kepada/Tujuan     | • inOffice Eksternal<br>• Kepala Bagian Sekretariat - Group Head Corporate Secretary and Gov | remance                                                                                                    |
| Tembusan          | • Bagian Humas dan kerjasama - Group Head People & Culture and Bus                           | ssiness Support                                                                                                    |
| Link Surat Keluar |                                                                                              |                                                                                                    |
|                   | detaildraf 1 / 1   - 41%                                                                     | +       •       •       •       •       •       •       •       •       •       •       •       •       •       •       •       •       •       •       •       •       •       •       •       •       •       •       •       •       •       •       •       •       •       •       •       •       •       •       •       •       •       •       •       •       •       •       •       •       •       •       •       •       •       •       •       •       •       •       •       •       •       •       •       •       •       •       •       •       •       •       •       •       •       •       •       •       •       •       •       •       •       •       •       •       •       •       •       •       •       •       •       •       •       •       •       •       •       •       •       •       •       •       •       •       •       •       •       •       •       •       •       •       •       •       •       •       •       • |
| Unggahan Lampiran |                                                                                              |                                                                                                    |
| ≣ Sejarah Draft   |                                                                                              |                                                                                                    |
| Komentar          |                                                                                              | Beri komentar                                                                                                    |

4. Untuk melakukan penandatangan pengguna dapat melakukan dengan cara menekan tombol dan kemudian akan muncul *pop-up* konfirmasi seperti berikut, kemudian pilih "Ya"

| Draft Surat                                     | ×        |
|-------------------------------------------------|----------|
| Apakah anda yakin ingin menyetujui proses ini ? |          |
|                                                 | Ya Batal |

5. Apabila proses penandatangan telah berhasil, maka akan muncul tampilan seperti berikut

|                |                                                                                                    | 🔚 Kembali ke Daftar                                               |
|----------------|----------------------------------------------------------------------------------------------------|-------------------------------------------------------------------|
| Pembuat Draft  | Bapak Direktur Utama - Direktur Utama                                                                                     | File final :                                                      |
| Dari           | Operator Dummy Terkinim ke Verifikator                                                                                    | 36_1684119824.pdf<br>Draft selesai pada : 15<br>Mei 2023 10:03:44 |
| Verifikator    | 1. Adit Haryanto - Komisaris Utama (Disetujui)                                                                            | Oleh : Perie Juliawan                                             |
| Penandatangan  | 1. Perie Juliawan - Komisaris (Disebujur)                                                                                 |                                                                   |
| Template Surat | Template surat                                                                                                    |                                                                   |
| Jenis          | Surat Keterangan                                                                                                    |                                                                   |
| Klasifikasi    | External                                                                                                    |                                                                   |
| Hal            | coba draft surat                                                                                                    |                                                                   |
| Kepada/Tujuan  | <ul> <li>inOffice Eksternal</li> <li>Kepala Bagian Sekretariat - Group Head Corporate Secretary and Governance</li> </ul> |                                                                   |

- 6. Apabila proses Draft surat terdapat lebih dari 1 penandatangan, maka proses akan dilakukan secara berurutan, mulai dari persetujuan penandatangan 1 kemudian akan dilanjut ke penandatangan 2 hingga selesai.
- 7. Nomor surat akan otomatis dibuat, dan bagian status penandatangan 1 dan 2 akan berubah menjadi "Disetujui"

| Pembuat Draft     | Bapak Direktur Utama - Direktur Utama          |                         |
|-------------------|------------------------------------------------|-------------------------|
| Dari              | Operator Dummy                                 | Terkirim ke Verifikator |
| Verifikator       | 1. Adit Haryanto - Komisaris Utama 🛛 Disetujui |                         |
| Penandatangan     | 1. Perie Juliawan - Komisaris Disetujui        |                         |
| Link Surat Keluar | 0011                                           |                         |

#### Terkirim pada :

Catatan : Penandatangan dapat mengajukan revisi dengan cara menekan tombol <sup>Revisi</sup> selain itu penandatangan dapat menolak surat dengan cara menekan tombol

8. Selesai

Revision #3 Created 24 January 2024 07:42:09 by Tyasto Ardi Anggoro Updated 8 March 2024 07:19:29 by Tyasto Ardi Anggoro